ЗУП 3.1. – кадровый и зарплатный учет от А до Я

# ВВОДНЫЙ МОДУЛЬ Автор: Елена Грянина

© ООО "ПРОФБУХ", 2019

1

### Тема 1. База 1С:ЗУП 3 для выполнения заданий

Для выполнения заданий курса Вам потребуется пустая информационная база программы 1С:Зарплата и Управление Персоналом 8, редакция 3 (далее – 1С:ЗУП 3):

- 1. Посмотрите видеоуроки и определитесь, в какой конфигурации программы 1С:ЗУП 3: Базовой, ПРОФ или КОРП Вы будете выполнять задания учебного курса.
- 2. Разверните пустую информационную базу, в которой Вы будете выполнять задания.
- 3. При необходимости обновите версию программы. Для выполнения заданий учебного курса рекомендуется версия не ниже **3.1.10**.

#### Внимание!

Если у Вас нет возможности развернуть базу на своем компьютере, то Вы можете взять базу в аренду у нас. Об условиях аренды – <u>читайте здесь</u>

#### 🕞 Видеоуроки

- Варианты поставки ЗУП
- Как развернуть учебную базу ЗУП
- Установка учебной базы из шаблона
- Установка учебной базы из рабочей базы
- Как проверить версию базы ЗУП и посмотреть где установлена база
- Как обновить программу ЗУП
- Изменения в интерфейсе платформы 8.3.15

#### Справочная информация

Как обновить версию конфигурации:

- 1. Скачать и установить шаблон обновления (setup.exe)
- 2. Запустить Конфигуратор
- 3. Конфигурация Открыть конфигурацию
- 4. Конфигурация Поддержка Обновить конфигурацию
- 5. Запустить базу в режиме 1С:Предприятие, дождаться завершения процедуры обновления

#### См.также:

• Изменения в интерфейсе платформы 8.3.15

#### Самостоятельная работа

Проверьте конфигурацию и версию установленной информационной базы.

#### **Б ПРОФБУХ**8.ru

ЗУП 3.1. – кадровый и зарплатный учет от А до Я

2

| 🧟 Подсказ                                                                         | ка                                                                                          |                                     |
|-----------------------------------------------------------------------------------|---------------------------------------------------------------------------------------------|-------------------------------------|
| Пля проверки конфигурации и версии программы 10:3VП 3 используйте кнопку:         |                                                                                             |                                     |
|                                                                                   |                                                                                             |                                     |
| Е Глариоа 🔒                                                                       | Калон 🔲 Заровата 🚍 Вываты 🥙 Навоги и вачасы. 🗐 Отнотио                                      |                                     |
| Начальная страни                                                                  | падыі — Зарілата — Быллаты 70 палоги и взяосы — Оччетко                                     |                                     |
| При работе с п                                                                    | латформой 8.3.15:                                                                           |                                     |
| 1 Дани Зарплат                                                                    | а и управление персонало (1С:Предприятие) Q Поиск Ctrl+Shift+F                              | 🛆 🕥 🏠 Администратор = _ 🗆 🗙         |
| 📃 Главное 🔒                                                                       | кадры 🖩 Зарплата 🖬 Выплаты % Налоги и взносы 🗊                                              | Получить ссылку Сtrl+F11 министриро |
|                                                                                   |                                                                                             | 🖧 Перейти по ссылке Shift+F11       |
|                                                                                   |                                                                                             | 🗊 Календарь                         |
|                                                                                   |                                                                                             | Ш <u>К</u> алькулятор Ctrl+F2       |
|                                                                                   |                                                                                             | Показать М, М+, М-                  |
|                                                                                   |                                                                                             | • Изменить масштаб                  |
|                                                                                   |                                                                                             | Файл                                |
|                                                                                   |                                                                                             | Настройки                           |
|                                                                                   |                                                                                             | Справка                             |
|                                                                                   |                                                                                             | ⑦ программе                         |
|                                                                                   |                                                                                             | Все функции                         |
|                                                                                   |                                                                                             |                                     |
| Cauadaabaaanka                                                                    |                                                                                             |                                     |
| Самопроверка                                                                      |                                                                                             |                                     |
| О программе                                                                       | A A A A                                                                                     | ×                                   |
| 10                                                                                | 1С:Предприятие 8.3 (8.3.13.1690)   Соругідht © ООО "1С-Софт", 1996-2018. Все права защищены |                                     |
|                                                                                   |                                                                                             |                                     |
|                                                                                   |                                                                                             |                                     |
|                                                                                   | Конфигурация:                                                                               |                                     |
| Зарплата и управление персоналом, редакция 3.1 (3.1.9.159) (http://v8.1c.ru/hrm/) |                                                                                             | /v8.1c.ru/hrm/)                     |
|                                                                                   | (http://www.1c.ru)                                                                          |                                     |
|                                                                                   |                                                                                             |                                     |
|                                                                                   | Использование конфигурации:                                                                 |                                     |
|                                                                                   |                                                                                             |                                     |
| Наименование:                                                                     | Учебная база ЗУП                                                                            |                                     |

#### Режим: Файловый (без сжатия) Каталог: С:\Базы 1C\КУРС 2019\Базы\Учебная база ЗУП

## Тема 2. Установка заголовка главного окна программы

#### 🕞 Видеоуроки

5.1

• Как установить заголовок окна программы

#### Самостоятельная работа

Чтобы мы могли идентифицировать скриншоты, которые Вы будете нам присылать в качестве отчетов по заданиям установите в качестве заголовка главного окна программы ваше ФИО.

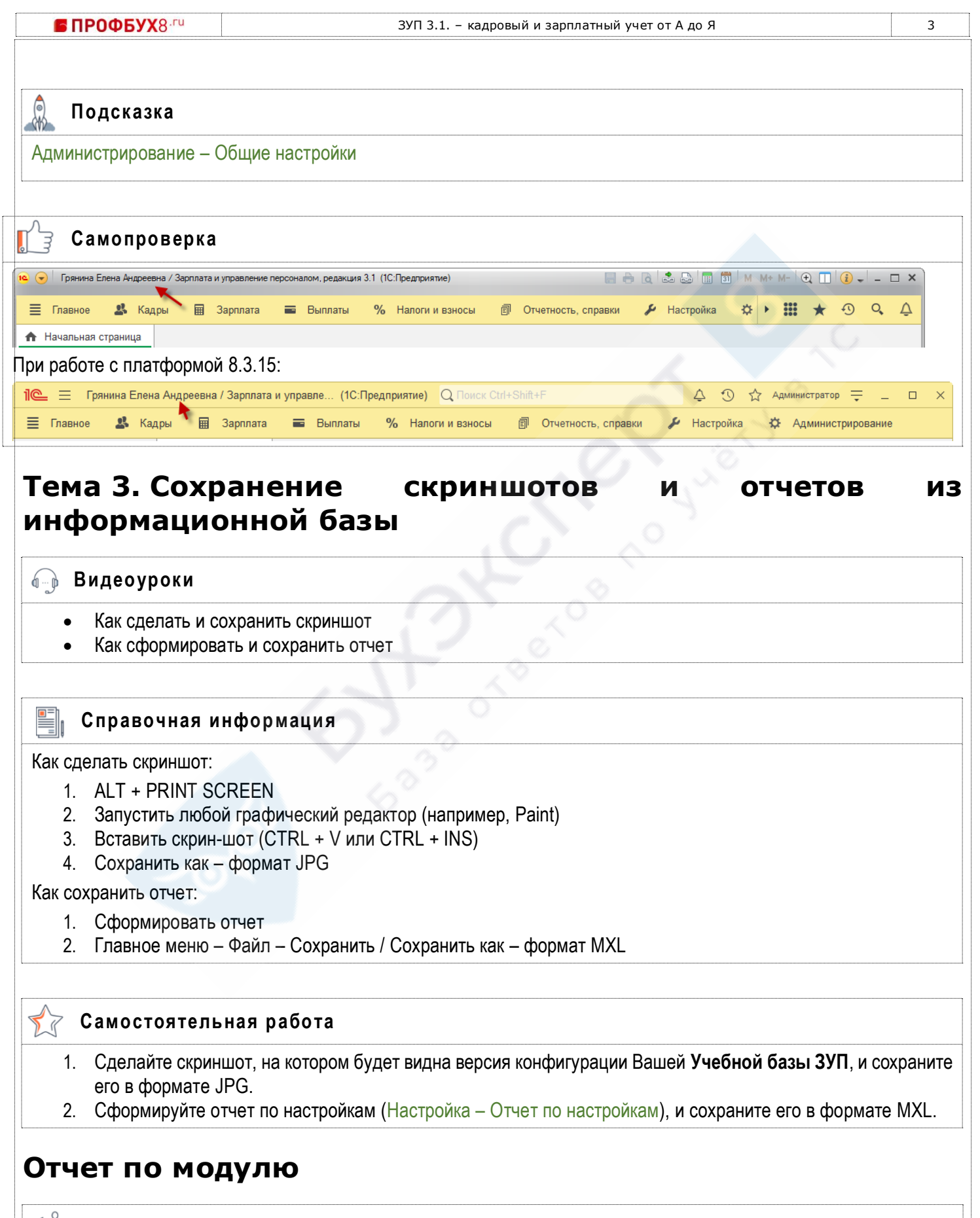

🦻 Отчет по модулю

В качестве отчета по модулю приложите скриншот и отчет, сформированные в предыдущем задании.